#### Описание интерактивного сеанса для ANSYS РЕШЕНИЕ ПЛОСКОЙ ЗАДАЧИ ТЕПЛОПРОВОДНОСТИ ДЛЯ ТЕЛА В ФОРМЕ БУКВЫ «Ь»

Тестовая задача, иллюстрирующая решение краевой задачи для уравнения теплопроводности с различными типами граничных условий.

1. Заголовок задачи

#### 1.1. Utility Menu>File>Change Title

- 1.2. Набрать заголовок Heat Flow in 2D region
- 1.3. **OK**

#### 2. Введение параметров для построения геометрии и конечно-элементной сетки

| 2.1. Utility Menu>Parameters>Scalar                                                                                                    | Scalar Parameters                                                                                                    |
|----------------------------------------------------------------------------------------------------|----------------------------------------------------------------------------------------------------|
| Parameters                                                                                                    |                                                                                                    |
| 2.2. В появившемся окне <b>Selection</b> ввести<br>имена и значения параметров (после набора<br>каждого параметра – <b>Accept</b> , комментарии<br>набирать не нужно!).<br>WL=0.04 ! Толщина буквы<br>T_INP=180 ! Температура на нижней | Items<br>DMESH = 2.00000000E-02<br>DMESH1 = 5.00000000E-03<br>H_F = 120<br>T_EXT = 0<br>T_INP = 180<br>WL = 4.00000000E-02 |
| Т_ЕХТ=0 ! Температура окружающей<br>среды для конвективных условий Т_ЕХТ=0<br>H_F=120 ! Коэффициент конвективного<br>теплообмена<br>DMESH=WL/2 ! Параметры для<br>триангуляции<br>DMESH1=DMESH/4                                        | Selection Accept Delete Close Help                                                                                         |
| 2.3. <b>Close</b>                                                                                                    |                                                                                                    |

<u>3. Задание материальных свойств</u> (коэффициент теплопроводности КХХ=46.7)

| 3.1. Main Menu> Preprocessor        | ▲ Define Material Model Behavior                                                |  |
|-------------------------------------|---------------------------------------------------------------------------------|--|
| > Material Props>Material           | Material Edit Favorite Help                                                     |  |
| Models (появляется диалоговое       | Material Models Defined Material Models Available                               |  |
| окно « <b>Define Material Model</b> | Material Model Number 1     Material Model Number 1     Material Model Number 1 |  |
| Behavior»)                          | Thermal Conductivity                                                            |  |
| 3.2. В окне «Material Models        | Sofradativy     Sofradativy     Sofradativy     Sofradativy                     |  |
| Available» двойной щелчок           | Specific Heat     A                                                             |  |
| левой кнопкой мыши на               | Density     Enthalpy                                                            |  |
| следующих последовательно           | Emissivity     Sconvection or Film Coef.                                        |  |
| появляющихся окошках:               | A La La La La La La La La La La La La La                                        |  |
| Thermal, Conductivity,              |                                                                                 |  |
| Isotropic.                          |                                                                                 |  |

| 3.3. В поле для « <b>КХХ</b> » ввести | Conductivity for Material Number 1             |
|---------------------------------------|------------------------------------------------|
| 46.7                                  |                                                |
| 3.4. <b>OK</b>                        | Conductivity (Isotropic) for Material Number 1 |
| 3.5. Закрыть окно «Define             |                                                |
| Material Model Behavior»,             | Temperatures 46.7                              |
| выбрав Material>Exit или x            |                                                |
| 3.6. Закрыть окно «Material           |                                                |
| Props»                                | Add Temperature Delete Temperature Graph       |
|                                       | OK Cancel Help                                 |

# 4. Выбор типа конечных элементов

| 4.1. Main Menu>Preprocessor>                                                       | Library of Element Types                            |
|------------------------------------------------------------------------------------|-----------------------------------------------------|
| Element Type>Add/Edit/Delete                                                       | Librarv of Element Tvpes Thermal Mass Quad 4node 55 |
| 4.2. Выбрать «Add»                                                                 | Solid Triangl 6node 35                              |
| 4.3. Пролистать список                                                             | Element type reference number                       |
| библиотеки элементов (Library of                                                   |                                                     |
| Element Types) вниз и выбрать                                                      |                                                     |
| «Thermal Solid». Из крайнего                                                       | ▲ Element Types                                     |
| справа списка выбрать «Triangl                                                     |                                                     |
| 6node 35»                                                                          | Defined Element Types:<br>Type 1 PLANE35            |
| 4.4. <b>OK</b>                                                                     |                                                     |
| 4.5. <b>Close</b> или <b>х</b>                                                     | 1 1                                                 |
| 4.6. Закрыть окно «Element Type»                                                   |                                                     |
| (В результате для ТҮРЕ=1 выбран шестиузловой треугольный температурный КЭ PLANE35) |                                                     |
|                                                                                    | Add Options Delete                                  |
|                                                                                    | Close                                               |

5. Определение локальных систем координат

| 5.1. Utility Menu>                                                                                                    | <u>W</u> orkPlane Pa <u>r</u> ameters <u>M</u> acro Me <u>n</u> uCtrls <u>H</u> elp                                                                                                    |
|----------------------------------------------------------------------------------------------------|----------------------------------------------------------------------------------------------------|
| WorkPlane>Local Coordinate                                                                                                    | Display Working Plane                                                                                                    |
| Systems>Create Local CS> At                                                                                                    | Show WP Status                                                                                                    |
| Specified Loc                                                                                                    | WP Settings                                                                                                    |
| (Внизу слева появляется окно                                                                                                    | Offset WP by Increments                                                                                                    |
| «Create CS at Location», и                                                                                                    | = Offset WP to                                                                                                    |
| предлагается указать в                                                                                                    | Align WP with                                                                                                    |
| графическом окне координаты                                                                                                    | Change Active CS to                                                                                                    |
| положения центра локальной                                                                                                    | Change Display CS to                                                                                                    |
| системы координат)                                                                                                    | Local Coordinate Systems Create Local CS At WP Origin                                                                                                    |
| 5 2 D                                                                                                    | Delete Local CS By 3 Keypoints +                                                                                                    |
| 5.2. В произвольном месте                                                                                                    | Move Singularity By 3 Nodes +                                                                                                    |
| Графического окна (лучше,                                                                                                    | At Specified Loc +                                                                                                    |
| олиже к центру) мышью                                                                                                    |                                                                                                    |
| отметить точку центра                                                                                                    |                                                                                                    |
| локальной системы координат                                                                                                    |                                                                                                    |
| 5.3. <b>OK</b>                                                                                                    |                                                                                                    |
| 5.4. В открывшемся окне                                                                                                    | Create Local CS at Specified Location                                                                                                    |
| «Create Local CS At Specified                                                                                                    | ILOCAL1 Create Local CS at Specified Location                                                                                                    |
| Location» заменить значения                                                                                                    | KCN Ref number of new coord svs 11                                                                                                    |
| следующих полей значениями                                                                                                    | KCS Type of coordinate system Cylindrical 1 ▼                                                                                                    |
| $KCS \rightarrow Cylindrical 1$                                                                                                    | THXY Rotation about local Z                                                                                                    |
| $XC, YX, ZC \rightarrow 0, 0, 0$                                                                                                    | THYZ Rotation about local X                                                                                                    |
| $PAR1 \rightarrow 2/3$                                                                                                    | THZX Rotation about local Y                                                                                                    |
|                                                                                                    | Following used only for elliptical and toroidal systems                                                                                                    |
| 5.5. Apply                                                                                                    | PAR1 First parameter 2/3                                                                                                    |
|                                                                                                    | PAR2 Second barameter                                                                                                    |
|                                                                                                    |                                                                                                    |
|                                                                                                    | OK Apply Cancel Help                                                                                                    |
| 5.6. Снова в центре                                                                                                    | OK     Apply     Cancel     Help            \Lambda Create Local CS at Specified Location           \Lambda Cancel           \Lambda Cancel                                                                                                    |
| 5.6. Снова в центре<br>графического окна мышью                                                                                                    | OK     Apply     Cancel     Help            \begin{tabular}{lllllllllllllllllllllllllllllllllll                                                                                                    |
| 5.6. Снова в центре<br>графического окна мышью<br>отметить точку центра                                                                                                    | OK       Apply       Cancel       Help            Create Local CS at Specified Location           ILOCAL1 Create Local CS at Specified Location             KCN Ref number of new coord svs       12                                                                                                    |
| 5.6. Снова в центре<br>графического окна мышью<br>отметить точку центра<br>локальной системы координат                                                                                                    | OK       Apply       Cancel       Help            Create Local CS at Specified Location           ILOCAL1 Create Local CS at Specified Location             KCN Ref number of new coord svs          12             KCS Type of coordinate system          Cylindrical 1                                                                                                    |
| 5.6. Снова в центре<br>графического окна мышью<br>отметить точку центра<br>локальной системы координат                                                                                                    | OK       Apply       Cancel       Help         ILOCALI Create Local CS at Specified Location       ILOCALI Create Local CS at Specified Location         KCN Ref number of new coord svs       12         KCS Type of coordinate system       Cylindrical 1         XC.YC.ZC Oriain of coord system       0                                                                                                    |
| <ul> <li>5.6. Снова в центре графического окна мышью отметить точку центра локальной системы координат</li> <li>5.7. ОК</li> </ul>                                                                                                    | OK       Apply       Cancel       Help         Create Local CS at Specified Location       ILOCALI Create Local CS at Specified Location       ILOCALI Create Local CS at Specified Location         KCN Ref number of new coord svs       12       ILOCALI Create Local CS at Specified Location         KCS Tvpe of coordinate svstem       Cylindrical 1       Image: Cylindrical 1         XC.YC.ZC Origin of coord svstem       0       0         THXY Rotation about local Z       Image: Cylindrical 1       Image: Cylindrical 1                                                                                                    |
| <ul> <li>5.6. Снова в центре<br/>графического окна мышью<br/>отметить точку центра<br/>локальной системы координат</li> <li>5.7. OK</li> <li>5.8. В окне «Create Local CS At</li> </ul>                                                                                                    | OK Apply Cancel Help     Create Local CS at Specified Location     ILOCAL1 Create Local CS at Specified Location   KCN Ref number of new coord svs   12   KCS Type of coordinate system   Cylindrical 1   XC.YC.ZC Oriain of coord system   0   0   THXY Rotation about local Z   THYZ Rotation about local X                                                                                                    |
| <ul> <li>5.6. Снова в центре<br/>графического окна мышью<br/>отметить точку центра<br/>локальной системы координат</li> <li>5.7. OK</li> <li>5.8. В окне «Create Local CS At<br/>Specified Location» заменить</li> </ul>                                                                                                    | OK Apply Cancel Help     Create Local CS at Specified Location   ILOCALI Create Local CS at Specified Location   KCN Ref number of new coord svs   12   KCS Type of coordinate system   Cylindrical 1   XC.YC.ZC Oriain of coord system   0   0   THXY Rotation about local Z   THYZ Rotation about local X   THZX Rotation about local Y                                                                                                    |
| <ul> <li>5.6. Снова в центре<br/>графического окна мышью<br/>отметить точку центра<br/>локальной системы координат</li> <li>5.7. OK</li> <li>5.8. В окне «Create Local CS At<br/>Specified Location» заменить<br/>значения следующих полей</li> </ul>                                                                                                    | OK Apply Cancel Help     Create Local CS at Specified Location     ILOCALI Create Local CS at Specified Location   KCN Ref number of new coord svs   I2   KCS Type of coordinate system   Cylindrical 1   XC.YC.ZC Origin of coord system   0   0   THXY Rotation about local Z   THYZ Rotation about local X   THZX Rotation about local Y     Following used only for elliptical and toroidal systems                                                                                                    |
| <ul> <li>5.6. Снова в центре<br/>графического окна мышью<br/>отметить точку центра<br/>локальной системы координат</li> <li>5.7. OK</li> <li>5.8. В окне «Create Local CS At<br/>Specified Location» заменить<br/>значения следующих полей<br/>значениями</li> </ul>                                                                                                    | OK Apply Cancel Help     Create Local CS at Specified Location     ILOCAL1 Create Local CS at Specified Location   KCN Ref number of new coord svs   I2   KCS Type of coordinate system   Cylindrical 1   XC.YC.ZC Origin of coord system   0   0   THXY Rotation about local Z   THYZ Rotation about local X   THZX Rotation about local Y   Following used only for elliptical and toroidal systems PAR1 First parameter                                                                                                    |
| <ul> <li>5.6. Снова в центре<br/>графического окна мышью<br/>отметить точку центра<br/>локальной системы координат</li> <li>5.7. OK</li> <li>5.8. В окне «Create Local CS At<br/>Specified Location» заменить<br/>значения следующих полей<br/>значениями<br/><i>KCN→12</i></li> </ul>                                                                                                    | OK       Apply       Cancel       Help         Create Local CS at Specified Location       Contract of the context of the context of the c |
| 5.6. Снова в центре<br>графического окна мышью<br>отметить точку центра<br>локальной системы координат<br>5.7. OK<br>5.8. В окне «Create Local CS At<br>Specified Location» заменить<br>значения следующих полей<br>значениями<br>$KCN \rightarrow 12$<br>$KCS \rightarrow Cylindrical 1$                                                                                                    | OK Apply Cancel Help     Create Local CS at Specified Location     ILOCAL1 Create Local CS at Specified Location   KCN Ref number of new coord svs   I2   KCS Tvpe of coordinate svstem   Cylindrical 1   XC.YC.ZC Origin of coord svstem   0   0   THXY Rotation about local Z   THYZ Rotation about local X   THZX Rotation about local Y   Following used only for elliptical and toroidal systems   PAR1 First parameter   0   0   0   0                                                                                                    |
| 5.6. Снова в центре<br>графического окна мышью<br>отметить точку центра<br>локальной системы координат<br>5.7. <b>ОК</b><br>5.8. В окне « <b>Create Local CS At</b><br><b>Specified Location</b> » заменить<br>значения следующих полей<br>значениями<br>$KCN \rightarrow 12$<br>$KCS \rightarrow Cylindrical 1$<br>$XC, YX, ZC \rightarrow 0.0.0$                                                                                                    | OK       Apply       Cancel       Help         Create Local CS at Specified Location       Concel       Kelp       Kelp         ILOCALL Create Local CS at Specified Location       ILOCALL Create Local CS at Specified Location       ILOCALL Create Local CS at Specified Location         KCN Ref number of new coord svs       12       ILOCALL Create Local CS at Specified Location         KCN Ref number of new coord svs       12       ILOCALL Create Local CS at Specified Location         KCN Ref number of new coord svs       1       ILOCALL Create Local CS at Specified Location         KCS Type of coordinate system       0       0       0         KCS Type of coordinate system       0       0       0         THXY Rotation about local Z       ILOCALL Create Local Y       ILOCALL CREATE         Following used only for elliptical and toroidal systems       PAR1 First parameter       (0.1-WL)/(0.1         PAR2 Second parameter       1       ILOCALL CREATE       ILOCALL CREATE         OK       Apply       Cancel       Help                                                                                                    |
| 5.6. Снова в центре<br>графического окна мышью<br>отметить точку центра<br>локальной системы координат<br>5.7. <b>ОК</b><br>5.8. В окне « <b>Create Local CS At</b><br><b>Specified Location</b> » заменить<br>значения следующих полей<br>значениями<br>$KCN \rightarrow 12$<br>$KCS \rightarrow Cylindrical 1$<br>$XC, YX, ZC \rightarrow 0, 0, 0$<br>$PAR1 \rightarrow (0, 1-WL)/(0, 15-$                                                                  | OK Apply Cancel Help     Create Local CS at Specified Location   ILOCALI Create Local CS at Specified Location   KCN Ref number of new coord svs 12   KCS Tvpe of coordinate svstem Cylindrical 1 •   XC.YC.ZC Oriain of coord svstem 0   0 0   THXY Rotation about local Z   THYZ Rotation about local X   THZX Rotation about local Y   Following used only for elliptical and toroidal systems PAR1 First parameter   OK Apply   Cancel Help                                                                                                    |
| 5.6. Снова в центре<br>графического окна мышью<br>отметить точку центра<br>локальной системы координат<br>5.7. <b>ОК</b><br>5.8. В окне « <b>Create Local CS At</b><br><b>Specified Location</b> » заменить<br>значения следующих полей<br>значениями<br>$KCN \rightarrow 12$<br>$KCS \rightarrow Cylindrical 1$<br>$XC, YX, ZC \rightarrow 0, 0, 0$<br>$PAR1 \rightarrow (0.1-WL)/(0.15-WL)$                                                                 | OK Apply Cancel Help     Create Local CS at Specified Location   ILOCALL Create Local CS at Specified Location   KCN Ref number of new coord svs 12   KCS Tvoe of coordinate svstem Cylindrical 1 •   XC.YC.ZC Oriain of coord svstem 0   0 0   THXY Rotation about local Z   THYZ Rotation about local X   THZX Rotation about local Y   Following used only for elliptical and toroidal svstems   PAR1 First parameter   0K   Apply   Cancel   Help                                                                                                    |
| 5.6. Снова в центре<br>графического окна мышью<br>отметить точку центра<br>локальной системы координат<br>5.7. <b>ОК</b><br>5.8. В окне « <b>Create Local CS At</b><br><b>Specified Location</b> » заменить<br>значения следующих полей<br>значениями<br>$KCN \rightarrow 12$<br>$KCS \rightarrow Cylindrical 1$<br>$XC, YX, ZC \rightarrow 0, 0, 0$<br>$PAR1 \rightarrow (0.1-WL)/(0.15-WL)$                                                                 | OK       Apply       Cancel       Help         ILOCALI Create Local CS at Specified Location       ILOCALI Create Local CS at Specified Location         KCN Ref number of new coord svs       12         KCS Type of coordinate system       Cylindrical 1         XC.YC.ZC Origin of coord system       0       0         THXY Rotation about local Z       Image: Content of the coord system       Image: Content of the coord system         THYZ Rotation about local X       Image: Content of the coord systems       Image: Content of the coord systems         PAR1 First parameter       (0.1-WL)/(0.1         PAR2 Second parameter       1         OK       Apply       Cancel       Help                                                                                                    |
| 5.6. Снова в центре<br>графического окна мышью<br>отметить точку центра<br>локальной системы координат<br>5.7. <b>ОК</b><br>5.8. В окне « <b>Create Local CS At</b><br><b>Specified Location</b> » заменить<br>значения следующих полей<br>значениями<br>$KCN \rightarrow 12$<br>$KCS \rightarrow Cylindrical 1$<br>$XC, YX, ZC \rightarrow 0, 0, 0$<br>$PAR1 \rightarrow (0.1-WL)/(0.15-WL)$<br>5.9. <b>OK</b>                                               | OK       Apply       Cancel       Help         Create Local CS at Specified Location       Image: Contract of the system       Image: Contract of the system       Image: Contract of the system         KCS Tvoe of coordinate system       Cylindrical 1       Image: Contract of the system       Image: Contract of the system         XC.YC.ZC Origin of coord system       Image: Omega of the system       Image: Contract of the system       Image: Contract of the system         XC.YC.ZC Origin of coord system       Image: Omega of the system       Image: Contract of the system       Image: Contract of the system         THXY Rotation about local Z       Image: Contract of the system       Image: Contract of the system       Image: Contract of the system         Following used only for elliptical and toroidal systems       Image: Contract of the system       Image: Contract of the system         PAR1       First Darameter       Image: (Image: Contract of the system       Image: Contract of the system         OK       Apply       Cancel       Help                                                                                                    |
| 5.6. Снова в центре<br>графического окна мышью<br>отметить точку центра<br>локальной системы координат<br>5.7. OK<br>5.8. В окне «Create Local CS At<br>Specified Location» заменить<br>значения следующих полей<br>значениями<br>$KCN \rightarrow 12$<br>$KCS \rightarrow Cylindrical 1$<br>$XC, YX, ZC \rightarrow 0, 0, 0$<br>$PAR1 \rightarrow (0.1-WL)/(0.15-WL)$<br>5.9. OK<br>5.10 Utility Menu>                                                       | OK Apply Cancel Help     Create Local CS at Specified Location   KCN Ref number of new coord svs   12   KCS Tvoe of coordinate svstem   Cylindrical 1   XC.YC.ZC Oriain of coord svstem   0   0   0   0   0   0   0   0   0   0   0   0   0   0   0   0   0   0   0   0   0   0   0   0   0   0   0   0   0   0   0   0   0   0   0   0   0   0   0   0   0   0   0   0   0   0   0   0   0   0   0   0   0   0   0   0   0   0   0   0   0   0   0   0   0   0   0   0   0   0   0   0   0   0   0   0   0 <t< th=""></t<>                                                                                                    |
| 5.6. Снова в центре<br>графического окна мышью<br>отметить точку центра<br>локальной системы координат<br>5.7. OK<br>5.8. В окне «Create Local CS At<br>Specified Location» заменить<br>значения следующих полей<br>значениями<br>$KCN \rightarrow 12$<br>$KCS \rightarrow Cylindrical 1$<br>$XC, YX, ZC \rightarrow 0,0,0$<br>$PAR1 \rightarrow (0.1-WL)/(0.15-WL)$<br>5.9. OK<br>5.10. Utility Menu><br>WorkPlane>Change Active CS                          | OK       Apply       Cancel       Help         Create Local CS at Specified Location       Image: Control of the control of the control of |
| 5.6. Снова в центре<br>графического окна мышью<br>отметить точку центра<br>локальной системы координат<br>5.7. OK<br>5.8. В окне «Create Local CS At<br>Specified Location» заменить<br>значения следующих полей<br>значениями<br>$KCN \rightarrow 12$<br>$KCS \rightarrow Cylindrical 1$<br>$XC, YX, ZC \rightarrow 0, 0, 0$<br>$PAR1 \rightarrow (0.1-WL)/(0.15-WL)$<br>5.9. OK<br>5.10. Utility Menu><br>WorkPlane>Change Active CS<br>to>Global Cartesian | OK       Apply       Cancel       Help         Create Local CS at Specified Location       Image: Control of the control of the control of |

| 6.1. Определение основных точек                | 5 4                                                                                        |
|------------------------------------------------|--------------------------------------------------------------------------------------------|
|                                                |                                                                                            |
| Main Menu>Preprocessor>Modeling>               |                                                                                            |
| Create>Keypoints>In Active CS                  |                                                                                            |
| Coordinate System: acreate Reypoints in Active |                                                                                            |
| Coordinate System», задать точки               |                                                                                            |
| $NPI \rightarrow I$                            |                                                                                            |
| $X, Y \to 0, -0.1$                             |                                                                                            |
| Apply                                          |                                                                                            |
| $NPT \rightarrow 2$                            | 3                                                                                          |
| $X, Y \to 0.15, 0$                             |                                                                                            |
| Apply                                          |                                                                                            |
| $NPT \rightarrow 3$                            |                                                                                            |
| $X, Y \to 0, 0.1$                              |                                                                                            |
| Apply                                          | V                                                                                          |
| $NPT \rightarrow 4$                            |                                                                                            |
| $X, Y \rightarrow 0, 0.25$                     | <mark>.2</mark> X <u>2</u>                                                                 |
| Apply                                          |                                                                                            |
| $NPT \rightarrow 5$                            |                                                                                            |
| $X, Y \rightarrow -WL, 0.25$                   |                                                                                            |
| Apply                                          |                                                                                            |
| $NPT \rightarrow 6$                            |                                                                                            |
| $X, Y \rightarrow -WL, -0.1$                   | 6 1                                                                                        |
| OK x                                           |                                                                                            |
| 6.2. Переход в систему координат с номером     | Change Active CS to Specified CS                                                           |
| 11                                             | ICSYSI Change active coordinate system to specified system KCN Coordinate system number 11 |
| Utility Menu> WorkPlane>Change Active CS       |                                                                                            |
| to>Specified Coord Sys $\rightarrow 11$        |                                                                                            |
| OK                                             |                                                                                            |
| 6.3. Определение линий в системе координат     | Preprocessor     Element Type                                                              |
| 11 (дуг эллипсов)                              |                                                                                            |
| Main enu>Preprocessor>Modeling>Create>         | Material Props     Destions                                                                |
| Lines>Lines>In Active Coord                    |                                                                                            |
|                                                | □ Create                                                                                   |
|                                                | ⊞ Keypoints<br>⊟ Lines                                                                     |
|                                                |                                                                                            |
|                                                | Straight Line     No. Coord                                                                |
|                                                | ➢ Overlaid on Area                                                                         |
|                                                | ➢ Tangent to Line                                                                          |
|                                                | ✓ Tan to 2 Lines ➢ Normal to Line                                                          |
|                                                | ➢ Norm to 2 Lines                                                                          |
|                                                | ➢ At angle to line ➢ Angle to 2 Lines                                                      |

| Слева появляется окно «Lines in Active Coord»                                                                | 1                                                                                                    |
|----------------------------------------------------------------------------------------------------|----------------------------------------------------------------------------------------------------|
| В графическом окне пометить точку 1 и<br>соединить ее с точкой 2,<br>затем – точку 2 с точкой 3<br><b>ОК</b> | Lines in Active Coord<br>Pick C Unpick<br>Single C Box<br>C Polygon C Circle<br>C Loop<br>Count = 0<br>Maximum = 2<br>Minimum = 2<br>KeyP No. =<br>C List of Items<br>C Min, Max, Inc<br>X<br>X<br>X<br>X<br>X<br>X<br>X<br>X<br>X<br>X<br>X<br>X<br>X |
| 6.4. Переход в основную декартовую систему                                                                   |                                                                                                    |
| координат                                                                                                    |                                                                                                    |
| Change Active CS to> Global Cartesian                                                                        |                                                                                                    |
| 6.5. Определение прямых линий                                                                                | 1 5 4                                                                                                    |
| Main Menu>Preprocessor>                                                                                      | Create Straight Line                                                                                                    |
| Modeling>Create>Lines>Lines>Straight Line                                                                    | @ Pick C Unpick                                                                                                    |
| Line»                                                                                                    | © Single C Box                                                                                                    |
| В графическом окне пометить точку 3 и                                                                        | C Polygon C Circle<br>C Loop                                                                                                    |
| соединить ее с точкой 4,                                                                                     | Count = 0<br>Maximum = 2                                                                                                    |
| затем – точки 4 с 5, 5 с 6, 6 с 1                                                                            | Minimum = 2<br>KeyP No. =                                                                                                    |
| ОК (Закрыть окно «Lines»)                                                                                    | List of Items                                                                                                    |
|                                                                                                    | C Min, Max, Inc                                                                                                    |
|                                                                                                    | Y                                                                                                    |
|                                                                                                    | OK Apply                                                                                                    |
|                                                                                                    | Reset Cancel                                                                                                    |
|                                                                                                    | Pick All Help                                                                                                    |
|                                                                                                    | 6 1                                                                                                    |

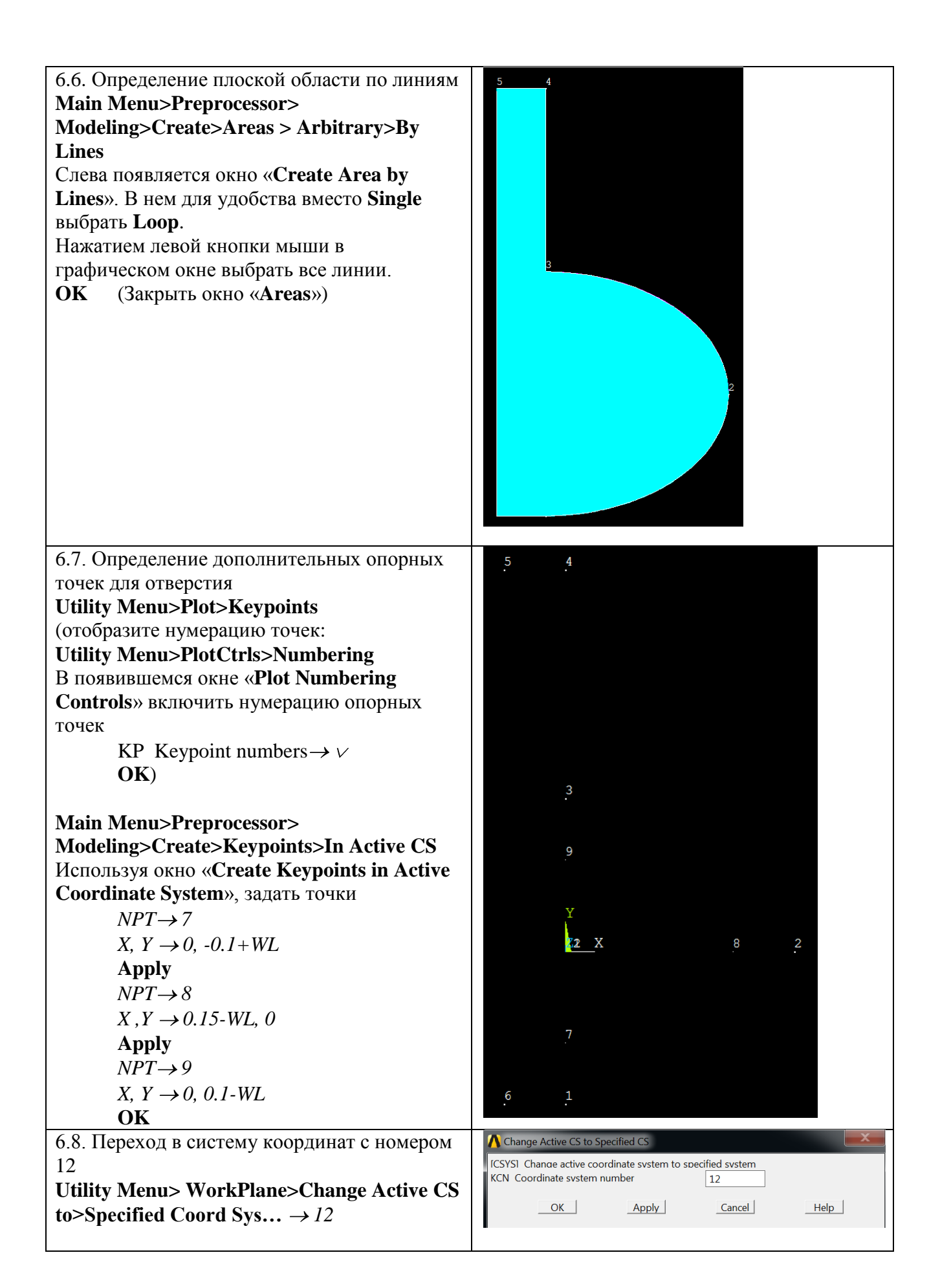

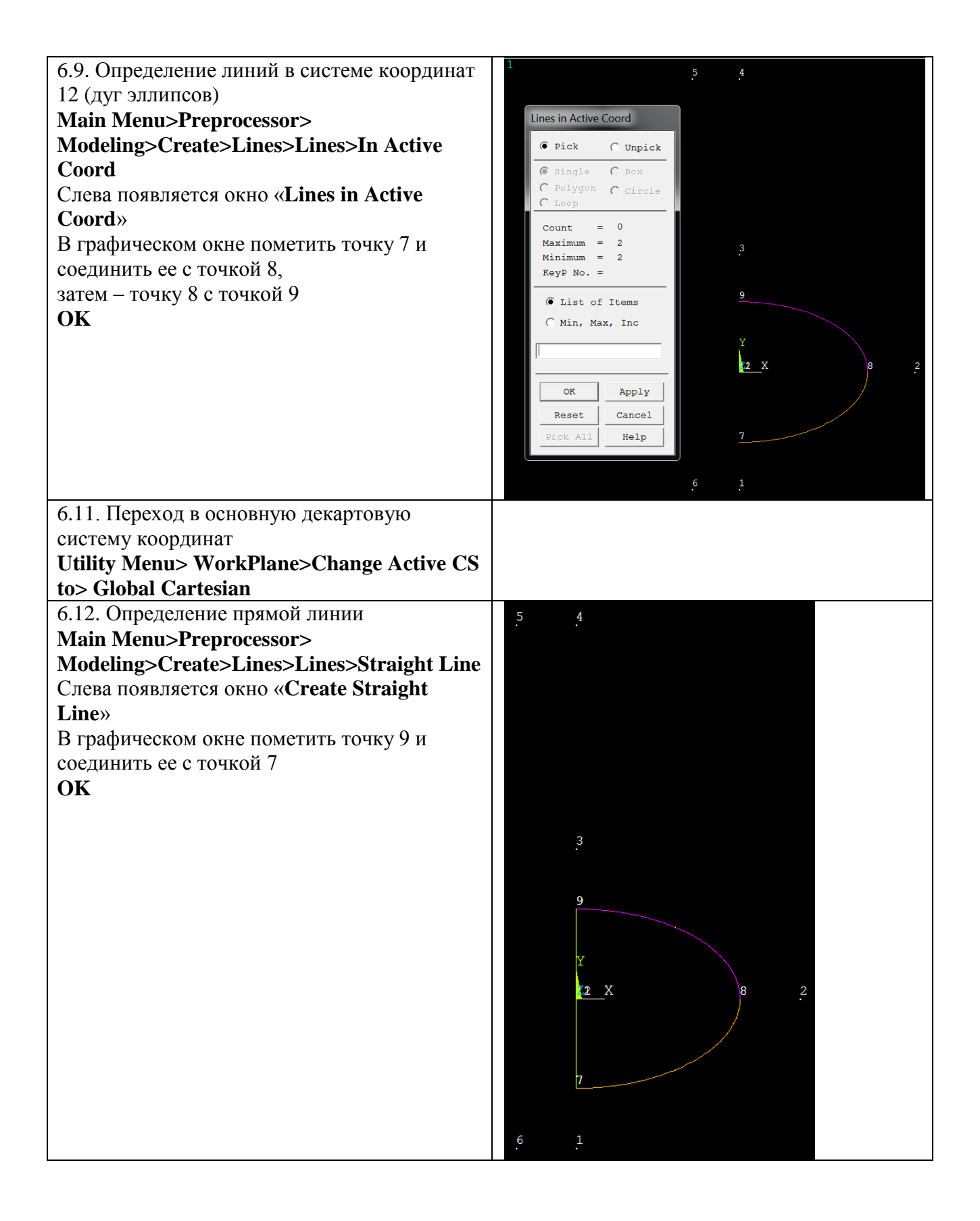

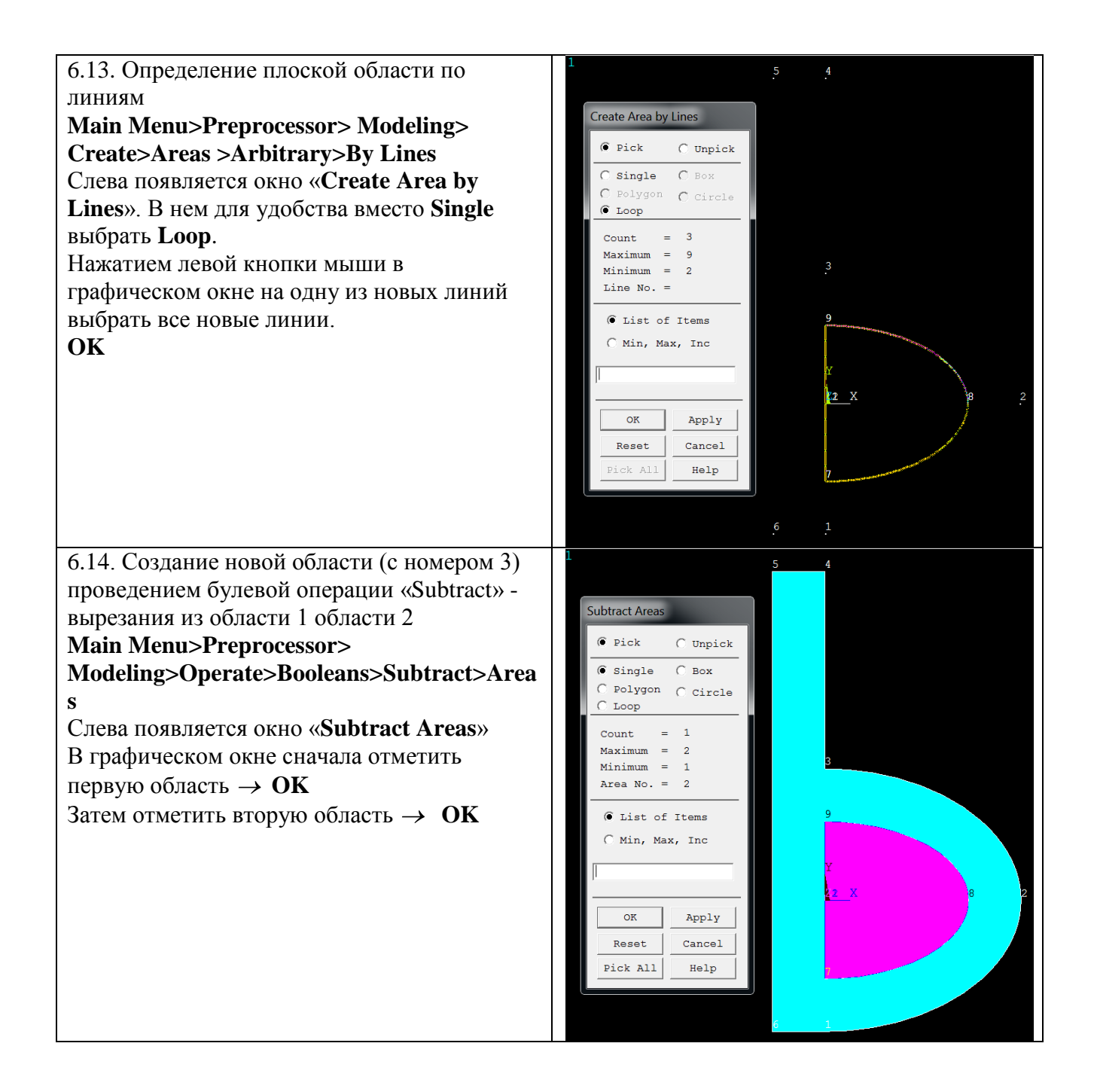

# В результате получается итоговая область 3

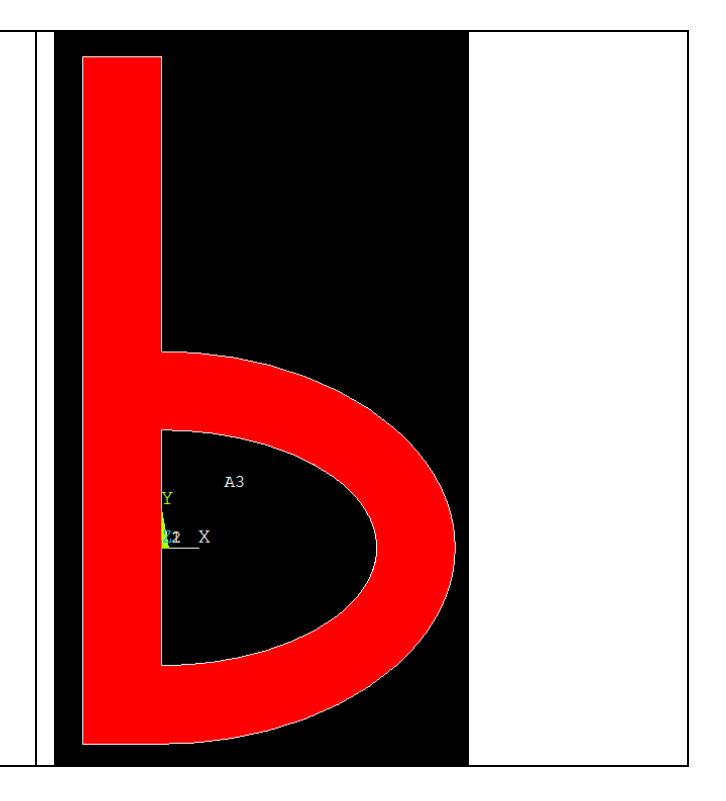

# 7. Создание сетки конечных элементов

| 7.1. Установка размеров элементов      |                                                  |
|----------------------------------------|--------------------------------------------------|
| вблизи опорных точек                   | ⊞ Element Type     ■ Real Constants              |
| Main Menu>Preprocessor>Meshing>        | Material Props                                   |
| Size Cutrls>ManualSize>Keypoints> All  |                                                  |
| VDg                                    | Modeling                                         |
| NFS                                    | ⊡ Meshing<br>                                    |
|                                        | Mesh Tool                                        |
| Зададим одинаковый базовый размер для  | □ Size Cntrls                                    |
| всех опорных точек                     | SmartSize                                        |
| · · · · I                              | □ ManualSize                                     |
|                                        | ⊞ Global<br>⊞ Areas                              |
|                                        | ⊞ Lines                                          |
|                                        | □ Keypoints                                      |
|                                        |                                                  |
|                                        | ➢ FICKED KE'S ➢ CIr Size                         |
|                                        | ⊞ Layers                                         |
|                                        |                                                  |
|                                        | A Element Size at All Keypoints                  |
|                                        | [KESIZE] Element Sizes on All Selected Keypoints |
| B OKHE «Element Sizes on All Selected  | SIZE Element edae lenath DMESH                   |
| Keypionts» задать размеры элементов    | Show more options                                |
| SIZE Element Edge length $\rightarrow$ |                                                  |
| DMESH OK                               | OK Cancel Help                                   |
|                                        |                                                  |

| Вблизи выбранных опорных точек<br>зададим меньший размер для сгущения<br>сетки:<br>Main Menu>Preprocessor> Meshing>Size<br>Cntrls>ManualSize>Keypoints> Picked<br>KPs<br>Слева появляется окно «Elem Size at<br>Picked KP»<br>В графическом окне отметить точки<br>1, 3, 7 и 9<br>Apply | Image: style style |
|----------------------------------------------------------------------------------------------------|----------------------------------------------------------------------------------------------------|
| В окне «Element size at picked                                                                                                    | Element Size at Picked Keypoints                                                                                                    |
| keypionts» задать другой размер                                                                                                    | [KESIZE] Element size at picked keypoints                                                                                                    |
| элементов для сгущения сетки                                                                                                    | SIZE Element edae lenath DMESH1                                                                                                    |
| SIZE Element Edge length $\rightarrow$                                                                                                    | Show more options                                                                                                    |
| OK                                                                                                    |                                                                                                    |
| <b>OK</b>                                                                                                    | OK <u>Cancel</u> Help                                                                                                    |
| <ul> <li>7.2. Построение сетки конечных элементов в области 3</li> <li>Main Menu&gt;Preprocessor&gt;</li> <li>Meshing&gt;Mesh&gt;Areas&gt;Free</li> <li>В графическом окне отметить область</li> <li>В окне «Mesh Areas» выбрать OK</li> </ul>                                          | <ul> <li>■ Meshing</li> <li>■ Mesh Attributes</li> <li>■ MeshTool</li> <li>■ Size Cntrls</li> <li>■ Mesher Opts</li> <li>■ Concatenate</li> <li>■ Mesh</li> <li>≫ Keypoints</li> <li>≫ Lines</li> <li>■ Areas</li> <li>■ Mapped</li> <li>≫ Free</li> <li>≫ Target Surf</li> </ul>                                                                                                    |
| В результате получим                                                                                                    |                                                                                                    |

#### 8. Выход из препроцессора

### **Preprocessor** $\rightarrow$ **x**

## 9. Запуск этапа решения «Solution»

#### Main Menu>Solution

#### 10. Выбор типа анализа

#### Main Menu>Solution>Analysis Type>New Analysis OK (по умолчанию выбран тип анализа Steady-State)

#### 11. Ввод граничных условий

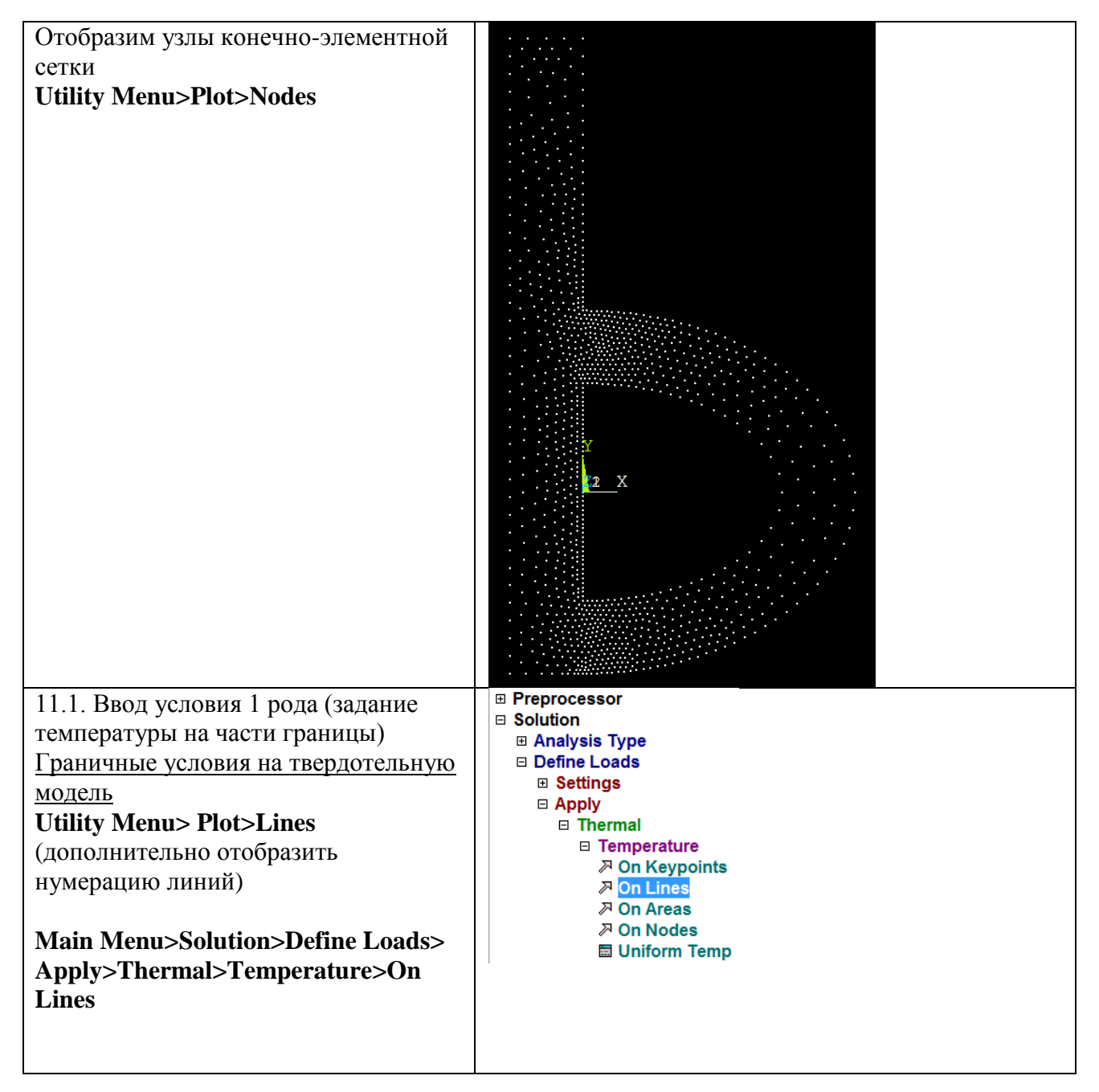

| В появившемся окне « <b>Apply TEMP</b><br>on Lines» указать нижнюю линию L6.<br>OK                                                                                                    | Image: starting starting start start starting starting starting starting starting starting sta |
|----------------------------------------------------------------------------------------------------|----------------------------------------------------------------------------------------------------|
| В новом окне « <b>Apply TEMP on</b><br>Lines» задать значение температуры<br>VALUE Load TEMP value $\rightarrow$<br>$T_{INP}$<br>OK                                                                                               | Id         Id         IDL1 Apply TEMP on Lines         Lab2 DOFs to be constrained         All DOF         TEMP         Apply as         Temp         If Constant value then:         VALUE Load TEMP value                                                                                                    |
| 11.2. Ввод условия 3 рода (условия конвективного теплообмена) <u>Граничные условия на конечно-</u> элементную модель         Utility Menu> Plot>Nodes         Main Menu> Solution>Define         Loads>Apply>Thermal>Convection>O | KEXPND Apply TEMP to endpoints?       No         OK       Apply       Cancel       Help <ul> <li>Preprocessor</li> <li>Solution</li> <li>Analysis Type</li> <li>Define Loads</li> <li>Settings</li> <li>Apply</li> <li>Thermal</li> <li>Temperature</li> <li>Heat Flow</li> <li>Convection</li> <li>On Lines</li> <li>On Areas</li> <li>On Nodes</li> </ul>                                                                                                    |

| В появившемся окне « <b>Apply CONV</b><br><b>on Nodes</b> » выбрать режим « <b>Box</b> »<br>Подведя курсор к левому верхнему<br>узлу модели, нажав левую кнопку<br>мыши и двигая мышь вправо по<br>верхней границе модели, отметить все<br>узлы с координатой Y=0.25<br><b>OK</b>       | Apply CONV on Nodes<br>Pick C Unpick<br>C Single © Box<br>C Polygon C Circle<br>C Loop<br>Count = 5<br>Maximum = 1126<br>Minimum = 2<br>Node No. =<br>© List of Items<br>C Min, Max, Inc<br>Min, Max, Inc<br>Min, Max, Inc<br>Cox Apply<br>Reset Cancel<br>Fick All Help                                                                                     |
|----------------------------------------------------------------------------------------------------|----------------------------------------------------------------------------------------------------|
| В новом окне <b>«Apply TEMP on</b><br>nodes» задать значение коэффициента<br>теплообмена <b>«Film coefficient</b> » и<br>температуры окружающей среды<br><b>«Bulk temperature</b> »<br>VALI Film coefficient $\rightarrow H_F$<br>VAL2I Bulk temperature $\rightarrow$<br>$T_EXT$<br>OK | Image: Constant value       Image: Constant value         ISFI Apply CONV on nodes       Constant value         If Constant value then:       H_F         VALI Film coefficient       H_F         ISFI Apply Bulk Temp on nodes       Constant value         If Constant value then:       VAL2I Bulk temperature         VAL2I Bulk temperature       T_EXT |
| После этого возникнет<br>предупреждения о том, что были<br>применены одновременно<br>твердотельные и конечно-элементные<br>граничные условия.<br>Окно предупреждения закрыть.                                                                                                    | Warning Both solid model and finite element model boundary conditions have been applied to this model. As solid loads are transferred to the nodes or elements, they can overwrite directly applied loads. Close                                                                                                    |

| Main Menu>Solution>Solve>Current LS<br>OK<br>Закрыть появившееся окно «Note.<br>Solution is done! → Close» | <ul> <li>■ Preprocessor</li> <li>■ Solution</li> <li>■ Analysis Type</li> <li>■ Define Loads</li> <li>■ Load Step Opts</li> <li>■ Physics</li> <li>■ SE Management (CMS)</li> <li>■ Results Tracking</li> <li>■ Solve</li> <li>■ Current LS</li> <li>■ From LS Files</li> <li>■ Adaptive Mesh</li> </ul> |
|----------------------------------------------------------------------------------------------------|----------------------------------------------------------------------------------------------------|
|----------------------------------------------------------------------------------------------------|----------------------------------------------------------------------------------------------------|

# 13. Запуск постпроцессора POST1

| Main Menu>General<br>Postproc>Plot Results><br>Contour Plot>Nodal Solu                                                              | <ul> <li>Preprocessor</li> <li>Solution</li> <li>General Postproc</li> <li>Data &amp; File Opts</li> <li>Results Summary</li> <li>Read Results</li> <li>Plot Results</li> <li>Deformed Shape</li> <li>Contour Plot</li> <li>Nodal Solu</li> <li>Element Solu</li> <li>Element Table</li> </ul> |
|----------------------------------------------------------------------------------------------------|----------------------------------------------------------------------------------------------------|
| Отобразим распределение<br>температуры. Для этого в<br>появившимся меню следует<br>выбрать<br>DOF Solution<br>Nodal<br>Temperature  | Contour Nodal Solution Data Item to be contoured Favorites Nodal Solution DOF Solution Nodal Temperature Thermal Gradient Thermal Flux                                                                                                    |
| В результате получим<br>картину распределения<br>температуры. По умолчанию<br>шкала будет расположена<br>внизу – стиль Multilegend. | NODAL SOLUTION<br>STEP-1<br>STE = 1<br>TEMP (AVG)<br>RSYS=0<br>SMN = 103.274<br>SMX = 180<br>103.274 120.324 137.374 154.425 171.475<br>111.799 128.849 145.899 162.95 180                                                                                                    |

| 14.1 Настройка графического                      | Device Options                                         |
|--------------------------------------------------|--------------------------------------------------------|
| устройства (для возможности                      | I/SHOWI Use extra colors for Contours WIN32C ▼         |
| изменения количества цветов)                     | I/DEVII Vector mode (wireframe)                        |
|                                                  | BBOX/Faster PREP7 EPLO) 🔽 On                           |
| Main                                             | Ditherina 🔽 On                                         |
| Menu>PlotCtrls>DeviceOptions                     | Animation mode                                         |
| В появившемся окне «DeviceOptions»               | Avi nie     Bitmaps                                    |
| выбрать имя графического устройства              | I/UISI Dvnamic Mode Preview Model Outline ▼            |
| /SHOW Use extra color for $\rightarrow$          | [/UIS] Coincident Pick Traversal Entity Number Order ▼ |
| Contours WIN32C                                  | I/REPLOTI Replot upon OK/Applv? Replot ▼               |
| ОК                                               |                                                        |
|                                                  |                                                        |
|                                                  |                                                        |
|                                                  | OK Apply Cancel Help                                   |
| 14.2 Настройка опций вывода в                    | Distoria West-Disca Description March 11 - Ott         |
| текущем окне                                     | Piototris                                              |
| Main Menu>PlotCtrls>Window                       | Pan Zoom Rotate                                        |
| Controls> Window Options                         | view Settings                                          |
|                                                  | Numbering                                              |
|                                                  | Symbols                                                |
|                                                  | Style DDAL SOLUTION                                    |
|                                                  | Font Controls                                          |
|                                                  | Window Controls Window Layout                          |
|                                                  | Erase Options Vindow Options                           |
|                                                  | Animate Reset Window Options                           |
|                                                  | Annotation Window On or Off                            |
|                                                  | Device Options Copy Window Specs                       |
|                                                  | Redirect Plots                                         |
| В появившемся окне « <b>Window</b>               | Window Options                                         |
| Options» выбрать                                 |                                                        |
| INFO Display of legend $\rightarrow$ Auto legend | I/PLOPISI Window Options                               |
|                                                  | LEG1 Legend header                                     |
| LEG2 View portion of legend $\rightarrow$ Off    | LEG2 View portion of leaend Off                        |
|                                                  | LEG3 Contour leaend 🔽 On                               |
| FRAME Window frame $\rightarrow$ Off             | FRAME Window frame Gff                                 |
| TITLE Title $\rightarrow$ Off                    | TITLE Title                                            |
| LOGO ANSYS logo display $\rightarrow$ Text       | MINM Min-Max symbols I On                              |
| in legend                                        | FILE Jobname Off                                       |
| DATE DATE/TIME display $\rightarrow$ No          | WINS Automatic window sizing -                         |
| Date or Time                                     | - when entire legend turned on or off                  |
| [/TRIAD] Location of triad $\rightarrow$ Not     | WP WP drawn as part of plot?                           |
| shown                                            | DATE DATE/TIME display No Date or Time                 |
| ОК                                               | I/TRIADI Location of triad Not shown ▼                 |
|                                                  | I/REPLOTI Replot Upon OK/Applv? Replot ▼               |
|                                                  |                                                        |
|                                                  |                                                        |
|                                                  | OK Apply Cancel Help                                   |

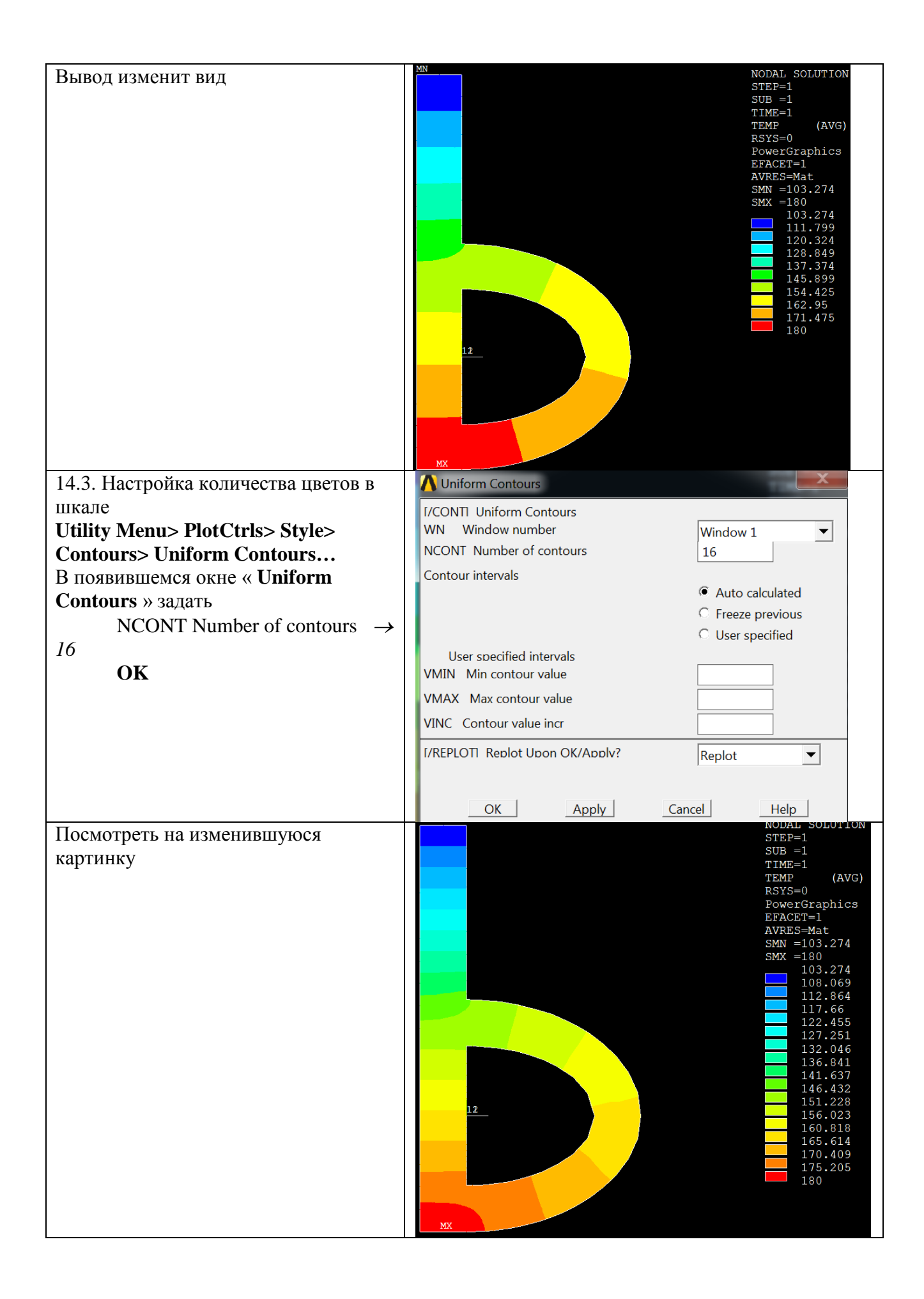

| <ul> <li>14.4. Настройка отображения<br/>граничных условий</li> <li>Main Menu&gt;PlotCtrls&gt;Symbols</li> <li>В появившемся окне «Symbols»</li> <li>выбрать <ul> <li>[/PBC] Boundary condition</li> <li>symbol → All Applied BCs</li> <li>[/PSF] Surface Load Symbols</li> <li>→ Convect FilmCoef</li> <li>Show pres and convect as</li> <li>→ Arrows</li> <li>OK</li> </ul> </li> </ul> | <ul> <li>Symbols<br/>and Prompt</li> <li>T/PBCI Boundary condition symbol</li> <li>Individual symbol set dialoa(s)<br/>to be displayed:</li> <li>I/PSFI Surface Load Symbols</li> <li>Visibility key for shells</li> <li>Plot symbols in color</li> <li>Show pres and convect as</li> </ul> | <ul> <li>All BC+Reaction</li> <li>All Applied BCs</li> <li>All Reactions</li> <li>None</li> <li>For Individual:</li> <li>Applied BC's</li> <li>Reactions</li> <li>Miscellaneous</li> <li>Convect FilmCoef</li> <li>Off</li> <li>On</li> <li>Arrows</li> </ul> |
|----------------------------------------------------------------------------------------------------|----------------------------------------------------------------------------------------------------|----------------------------------------------------------------------------------------------------|
| Отобразить конечно-элементную<br>сетку ( <b>Plot&gt;Elements</b> ) и посмотреть<br>на изменившуюся картинку                                                                                                    |                                                                                                    |                                                                                                    |

### 15. Улучшение вида расчетной области

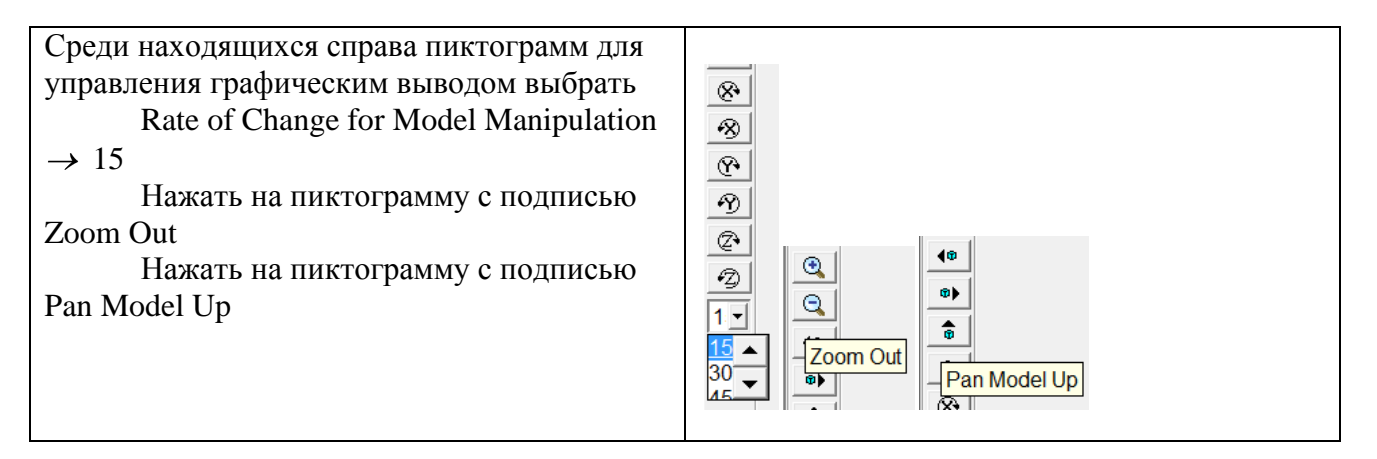

#### 15. Сохранение полученной графической картинки в файл

## Main Menu>PlotCtrls>Hard Copy>To File... В появившемся окне «Graphics Hard Copy» при желании изменит имя файла вывода в окне Save to OK

В результате будет создан bmp-файл с именем, показанным в окне **Save to**, содержащий картинку распределения температуры, причем цвет фона будет инвертирован с черного на белый (так как был выбран режим **Reverse Video**)

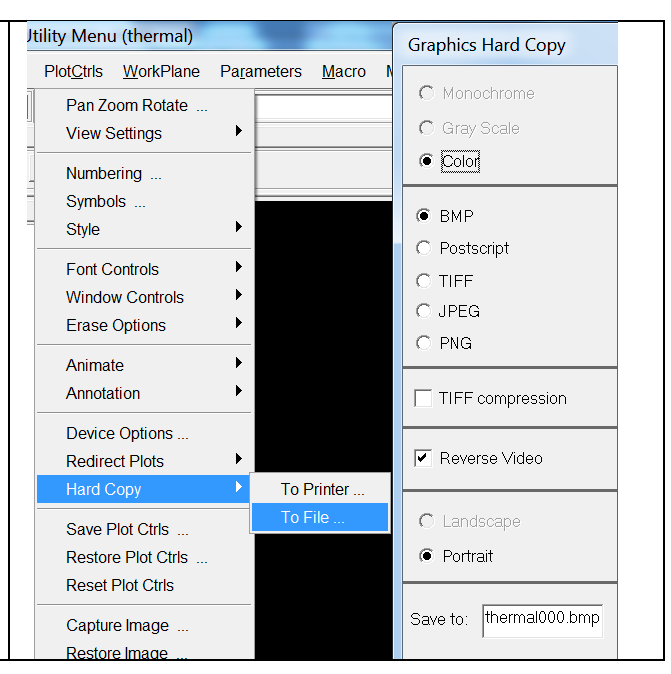

16. Запоминание результатов и выход из ANSYS

 Main Menu>File>Exit.. или х

 В появившемся окне «Exit from ANSYS» выбрать

 Save Everything

 OK